## **Student Jigsaw Guide XP**

1. Please use **Firefox**. Click on the link the teacher provides in your email. It will look something like this.

https://stream.jigsawmeeting.com/JoinOpenMeeting.aspx?cid=b094b0c0-bd89-4729-8256-5f5c00312aca&mid=f0011575-9bcd-440e-a4ab-a416f78a4ff8

2. Type in your Mytda email address where it says email Ex: johndoe@mytda.org

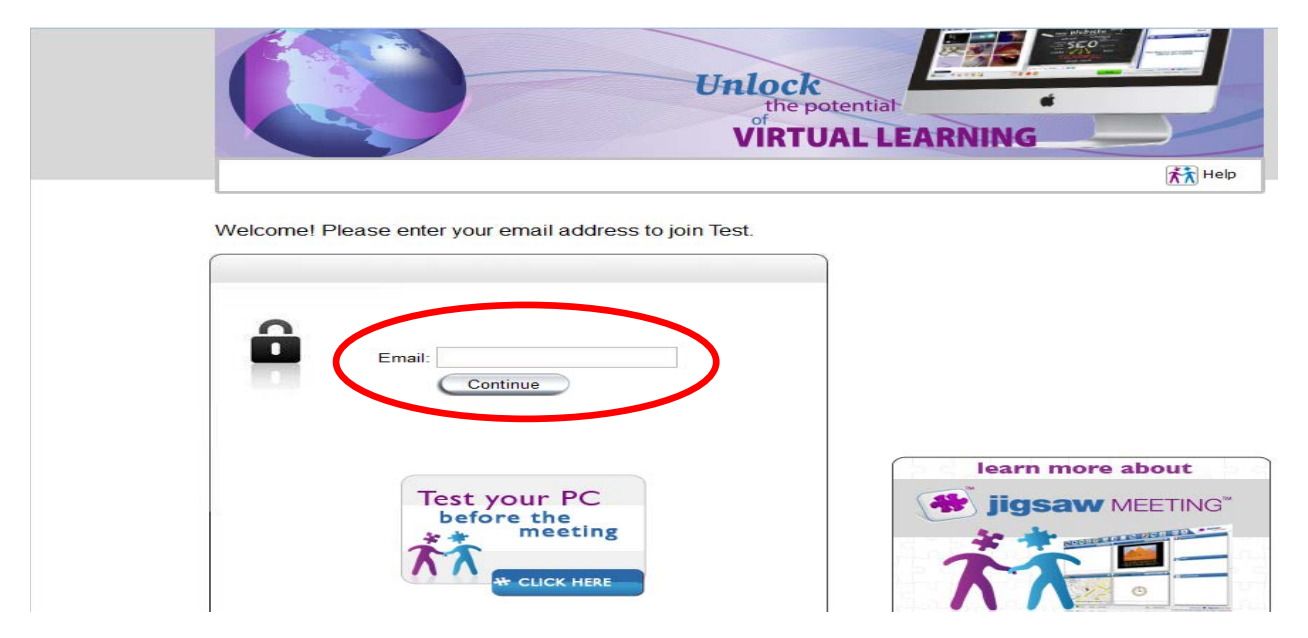

3. Enter you First and Last name and click continue.

| VIRTUAL LEARNING                            |                                     |
|---------------------------------------------|-------------------------------------|
|                                             | Help .                              |
| Please enter your name to identify in Test. |                                     |
| First Name:<br>Last Name:<br>Continue       |                                     |
| Test your PC<br>before the<br>meeting       | learn more about<br>jigsaw MEETING® |
|                                             | www.jigsawmeeting.com               |

4. If you have Windows Xp (Pictured below). You then have two options to choose. Select "Join using the Browser." This will launch you directly into the meeting.

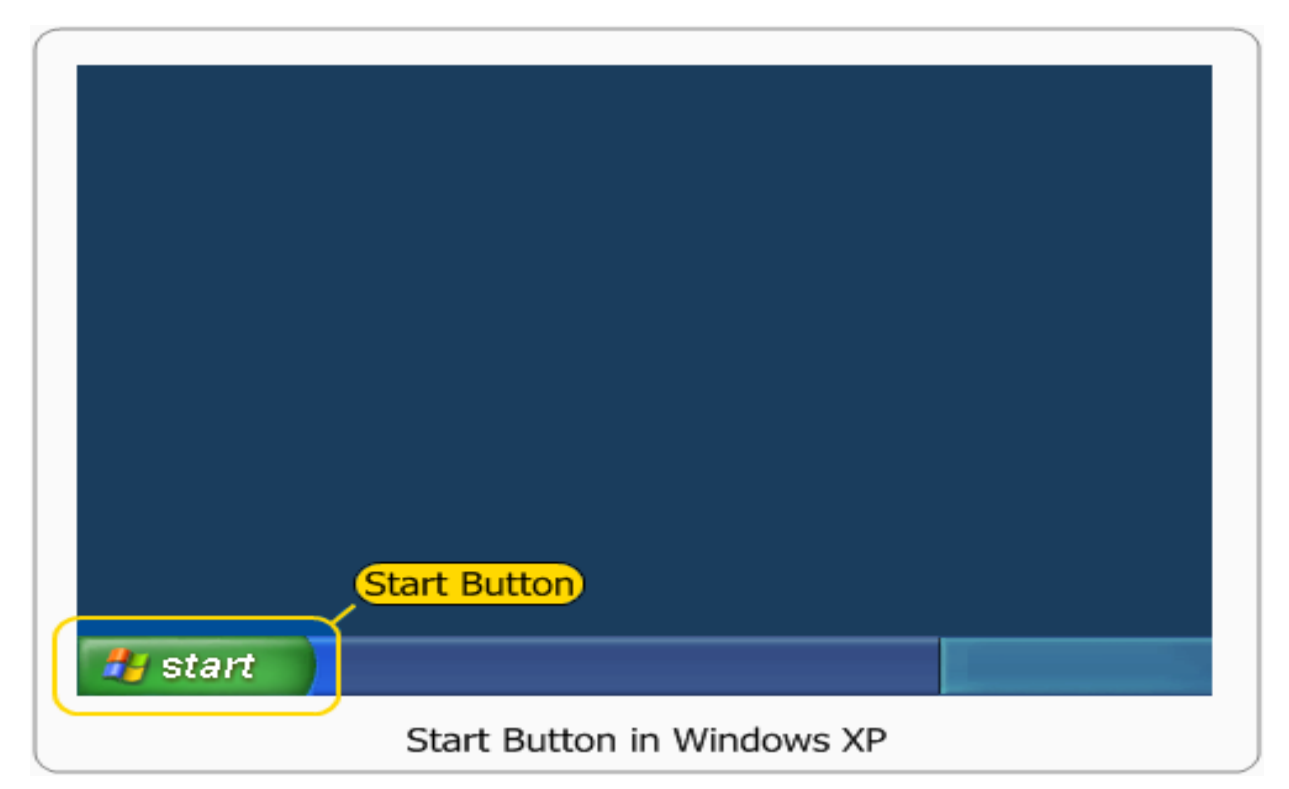

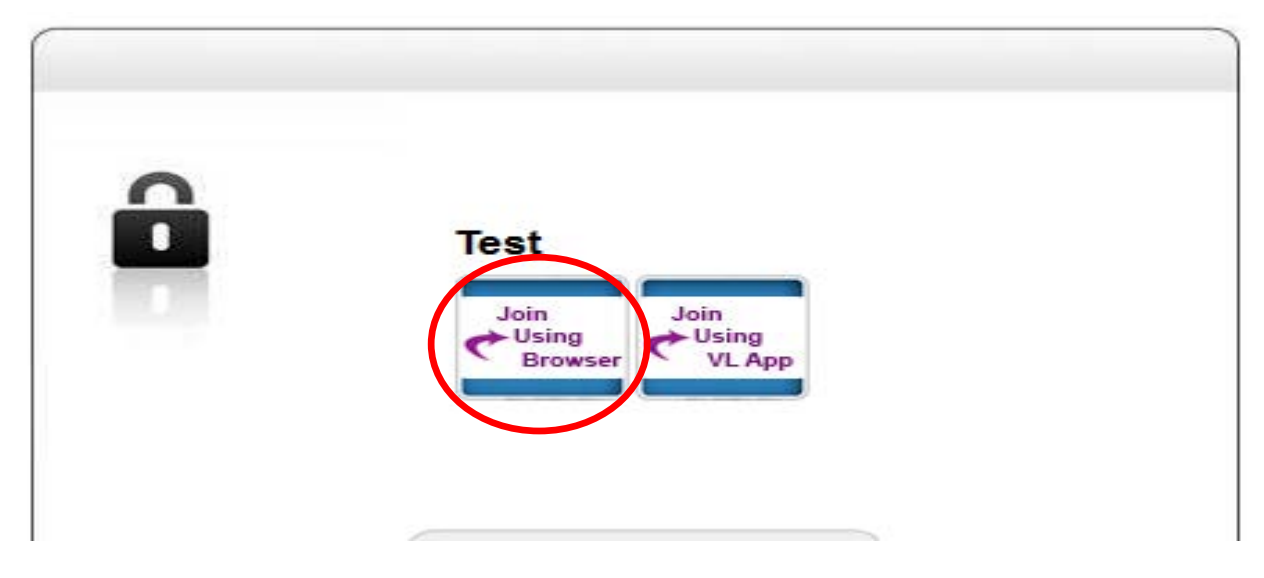